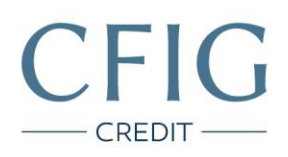

## mBank – Návod na stažení výpisu z účtu

1. Nejrpve se přihlaste do svého internetového bankovnictví na adrese https://online.mbank.cz/cs/Login

| Účty pro mladé do 18 let       )         Účty pro mladé do 18 let       )         Ové účty pro děti a teenagery v naší nabídce       )         Ové       )         Ové       )         )       )         )       )         )       )         )       )         )       )         )       )         )       )         )       )         )       )         )       )         )       )         )       )     <                      |                                          |                                                                                       | Żádné sazby 😕 🚺                                        |
|----------------------------------------------------------------------------------------------------|------------------------------------------|---------------------------------------------------------------------------------------|--------------------------------------------------------|
| Účty pro mladé do 18 let       )         Účty pro mladé do 18 let       )         Ové účty pro děti a teenagery v naší nabídce       )         OV       )         Materia de verse v naší nabídce       )         OV       )         OV       )         OVE       )         OVE       )         )       ) | mBank                                    | dentifikátor                                                                          | JIŽ OD!                                                |
|                                                                                                    | IIIDalik                                 | Vaše heslo                                                                            |                                                        |
|                                                                                                    |                                          | Skille problémy s převlášenímž                                                        |                                                        |
|                                                                                                    |                                          | Potvrdit                                                                              | S mPůjčkou Plus vždy dopře<br>utta jaků (mek dostaneto |
|                                                                                                    |                                          |                                                                                       |                                                        |
|                                                                                                    | C Účty pro mladé do                      | 18 let                                                                                |                                                        |
| Bezpečnost Kontakt                                                                                                    | <ul> <li>Nove ucty pro deti a</li> </ul> | Teenagery v nasi nabidce                                                              |                                                        |
| Bezpečnost Kontakt                                                                                                    |                                          |                                                                                       |                                                        |
| Bezpečnost Kontakt                                                                                                    |                                          |                                                                                       |                                                        |
| Bezpečnost Kontakt                                                                                                    |                                          |                                                                                       |                                                        |
| Bezpečnost Kontakt                                                                                                    |                                          |                                                                                       |                                                        |
| Méjte prosim na pamělo, že mělank po vás nikdy netvuše požadovat zaslání hesel, osobnich údajú 6 čísal karel e-malium.     Před pohrzením operace pomoci SMS se vžely ubezpečia, že se kód vzihňuje k právě provedané akri.     Před pohrzením operace pomoci SMS se vžely ubezpečia, že se kód vzihňuje k právě provedané akri.                                                                                                    |                                          |                                                                                       | Kontakt                                                |
| 2. Před pohrzením operace pomocí SMS se vždy ubezpečía, že se kód vztahuje k právě provedané akci. mLinka                                                                                                    | Bezpečnost                               |                                                                                       | KONLAKL                                                |
|                                                                                                    | Bezpečnost                               | o vila nikdy netucie požladoval zaslání hesel, osobnich údajú či čísel karet e-malien | Kontakt                                                |

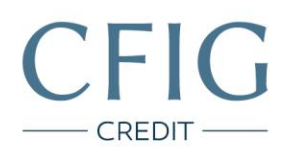

## 2. V horním menu klikněte na záložku "Historie".

| ank                       | PLAT               | BY MOJE FIN               | ANCE SUPER            | MARKET                | (+ Otoviti podmikatelsko odet ) {a3 5 | do       |
|---------------------------|--------------------|---------------------------|-----------------------|-----------------------|---------------------------------------|----------|
| HL                        | AVNÍ MENU PLATE    |                           | ADRESÅŘ ROZP          | OČTV PLÁNOVANÉ OP     | OPERACE K POTVRZENÍ KOŠÍK PLATEB      | 0        |
|                           | mKonte             | o - dostupné p            | prostředky <b>0</b> , | 00 CZK                |                                       |          |
| Ziskejte až:<br>20000 CZK | Plánova<br>0.00 CZ | në operace<br>Cnapianovat |                       |                       | Valmé prostředky<br>0.00 CZK          |          |
|                           |                    | PHONEST HU                | itini ) Plevisi       | NA WASTING OCET       | 7                                     |          |
| POSLEDNÍ OPERACE          | SEZNAM ÚČTŮ        |                           | Zűstatek              | Disponibilni zůstatek | Zpriky                                |          |
|                           |                    |                           | 0,00 CZK              | 0,00 CZK              | 0% úrok k vaší první půjčce Vice      | 28.78 26 |
| mKonto                    |                    |                           |                       |                       |                                       |          |

Poslední ospřáné přihláčení : 15-06-2018, 19:38 Poslední neúspřáné přihláčení: chybi

CFIG Credit a.s.

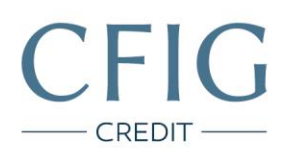

## 3. V pravém horním rohu klikněte na "Změnit zobrazení".

| ank                     | TBY MOJE FINANCE  | SUPERMARKET                  | + Otevfit podnikatelský úč | a 🖓 🕄 🕛            |
|-------------------------|-------------------|------------------------------|----------------------------|--------------------|
| HLAVNÍ MENU PLAT        | BA HISTORIE ADRES | ÁŘ ROZPOČTY PLÁNOVANÉ OPERAC | E K POTVRZENÍ KOŠÍK P      | LATEB              |
|                         | SEZN              | AM OPERACI ANALÝZA HISTORIE  |                            | ZMÉNIT ZOBRAZENÍ   |
| Hledat v historii:      | Q zadat popis,    | kategoril, tag nebo částku   | 🐯 Pos                      | sledních 12 měsíců |
|                         | Dunačit vice      |                              |                            |                    |
|                         | Typ: Datum 🕶      | Popis                        | Kategorie                  | Částka             |
| Všechny účty a karty    | 67.09.201B        |                              | Akce a události            | -180,00 CZ         |
| 0                       | <b>6.09.2018</b>  |                              | Akce a události            | -250,00 CZ         |
| 0                       | \$ 06.09.2018     | -                            | Příjmy - jiné              | 225,34 CZ          |
| 0                       | 64.09.201B        |                              | Akce a události            | -70,00 CZ          |
| Ostatní filtry 👻        | E 01.09.2018      |                              | Potraviny a drogerie       | -239,62 CZ         |
| Prohližet 🔞 operací bez | 27.08.2018        |                              | Příjmy - jiné              | 309,00 CZ          |
| kategorie               | 📚 20.08.2018      |                              | Pojištění auta             | -3 740,00 CZ       |
|                         | 18.08.2018        | -                            | Pohonné hmoty              | -111,90 CZ         |
|                         | 17.08.2018        |                              | Pohonné hmoty              | -107,70 CZ         |
|                         | 16.08.2018        |                              | Výběr hotovosti            | -2 000,00 CZ       |
|                         | AF 00 2040        |                              |                            | 400.00.07          |

CFIG Credit a.s.

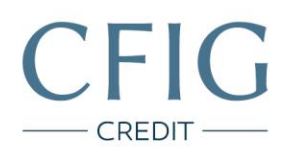

4. Vyberte položku "Za posledních", zvolte "3" a "měsíců". Dole na stránce zvolte Formát dat "PDF" a klikněte na tlačítko "Potvrdit".

| ink PLAI                            | TBY MOJE FINANCE SUPERMARKET  Osobni profii - Ján Krejči  (+ Otevrita podmikatelský účet)         |
|-------------------------------------|---------------------------------------------------------------------------------------------------|
| HLAVNÍ MENU PLATBA                  | IA HISTORIE ADRESĂŘ ROZPOČTY PLÁNOVANÉ OPERACE K POTVRZENÍ KOŠÍK PLATEB                           |
|                                     | SEZNAM OPERACI ANALÝZA HISTORIE ZMĚNUT ZOBRAZU                                                    |
|                                     | Kritéria pro zobrazení historie transakcí                                                         |
| Historie transakcí                  | Zadejte interval nebo období, za které chcete získat přehled transakcí.<br>Formát data dd-mm-rrrr |
| Uskutečněné transakce               | Od 1 - 8 - 2018                                                                                   |
| Blokace a nezaúčtované<br>transakce | Do 7 - 9 - 2018                                                                                   |
|                                     | 💿 Za posledních 3 měsíců 🗢                                                                        |
|                                     | Od posledniho přihlášeni                                                                          |
|                                     | Vice parametrů pro vyhledávání                                                                    |
|                                     | Typ transakce Všechny 👻                                                                           |
|                                     | Cástka OdCZK DoCZK                                                                                |
|                                     | Exportovat historii transakci                                                                     |
|                                     |                                                                                                   |
|                                     | Eormát dat                                                                                        |

CFIG Credit a.s.